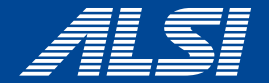

# InterSafe CATS Ver5.2.0685 コンフリクト回避策

2022.05

**アルスス システム インテクルーション株式会社** © Alps System Integration Co., Ltd. All rights reserved.

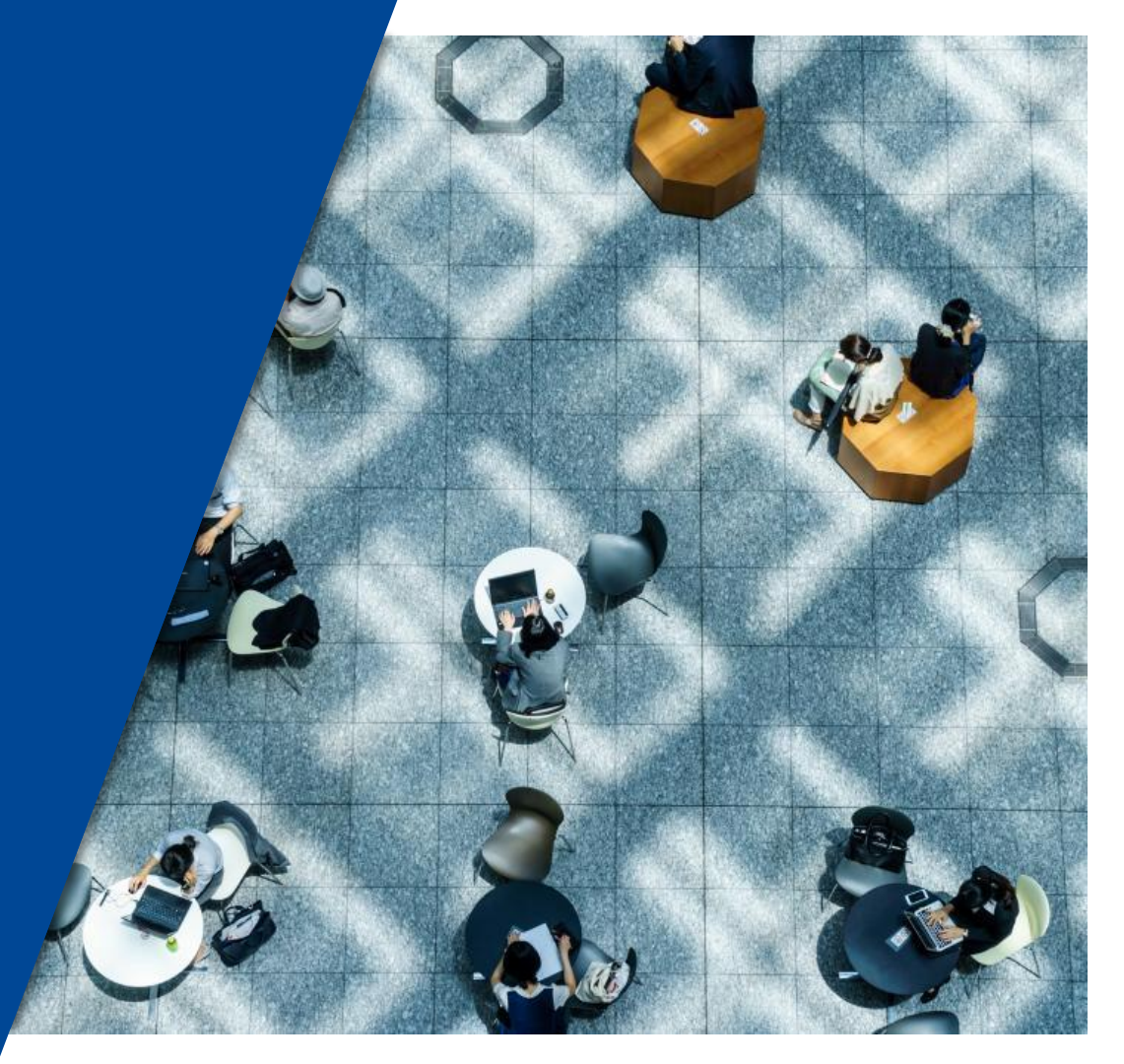

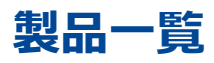

- <u>Apex One</u>
- ウイルスバスター ビジネスセキュリティ
- ウイルスバスター ビジネスセキュリティサービス
- Kaspersky Endpoint Security for Windows
- McAfee Endpoint Security
- マカフィートータルプロテクション
- カスペルスキー セキュリティ
- Windows ウィジェット
- <u>Microsoft Teams</u>
- <u>Zoom</u>
- Webex Meeting
- <u>Webex</u>
- <u>Microsoft 365 Apps for business</u>
- OneDrive

## **Apex One**

#### 【事象】

ApexOneクライアントのスマートスキャン使用不可となる(図1)

【発生条件】 InterSafe CATSとApexOne同居時

【回避策】

以下URLを例外URLにて「許可カテゴリ>許可カテゴリ」へ登録 http://<サーバIPアドレス>:8080/ss/q/

#### (図1) ⑦ TREND | Apex One セキュリティエージェント ? \_ X スマートスキャン使用不可 インターネット接続を確認してください ウイルス/不正プログラム 0 2022/02/14(月)14:43以降 Q スパイウェア/グレーウェア 0 検索 2022/02/14 (月) 14:43以降 予約検索 無効 予約検索は無効に設定されています アップデート スマートスキャンエージェントパターン 17.411.00 ファイル 前回のアップデート: 2022/03/01 ilii 🔅 <u>sie</u>

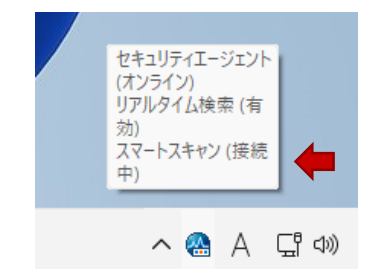

【事象】 ウイルスバスター ビジネスセキュリティのスマートスキャンが使用不可(図1)

【発生条件】 InterSafe CATSとウイルスバスター ビジネスセキュリティ同居時

【回避策】 以下ホストを「フィルタリングルール共通設定>HTTPSフィルタリング設定>除外ホスト」へ登録 \*.icrc.trendmicro.com

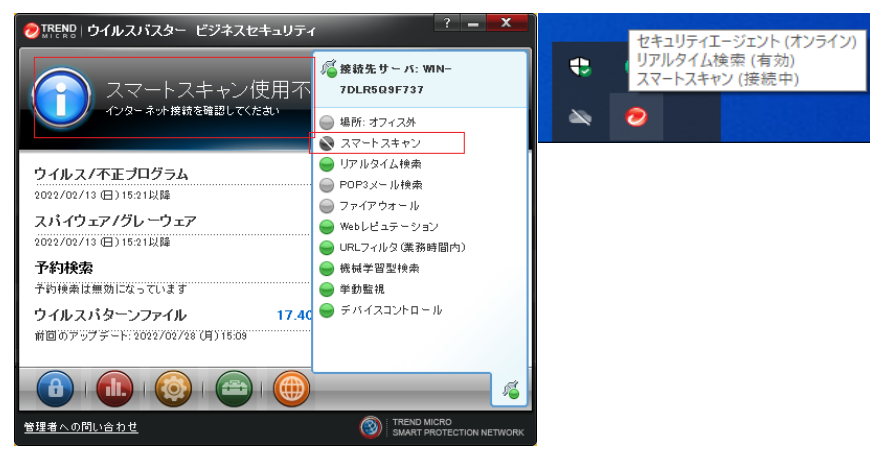

#### (図1)

【事象】

ウイルスバスター ビジネスセキュリティサービスのスマートスキャンが使用不可(図1)

【発生条件】

InterSafe CATSとウイルスバスター ビジネスセキュリティ同居時

【回避策】

「ITサービス>IT」カテゴリを許可としたうえで、

以下ホストを「フィルタリングルール共通設定>HTTPSフィルタリング設定>除外ホスト」へ登録

\*.trendmicro.com

? -🕖 セキュリティエージェント ヤキュリティエージェント ⑦ IREND セキュリティエージェント (オフライン) リアルタイム検索(有 劾) スマートスキャン使用不可 スマートスキャン (接続 インターネット接続を確認してください 中) ウイルス/不正プログラム 0 検索 2022/03/03 (木) 14:38以降 0 スパイウェア/グレーウェア 0 2022/03/03 (木) 14:38以降 予約検索 無効 Ð アップデート 予約検索は無効になっています ウイルスパターンファイル 17.445.00 前回のアップデート: 2022/03/18 (金) 14:42 ã ITREND MICRO

(図1)

5

【事象1】 KasperskyEndpointSecurityのデータ更新が行えない(図1)

【発生条件】

KasperskyEndpointSecurityを先にインストールし、後にInterSafe CATSをインストールした場合

### 【回避策】

以下ホストを「フィルタリングルール共通設定>HTTPSフィルタリング設定>除外ホスト」へ登録 downloads.upd.kaspersky.com

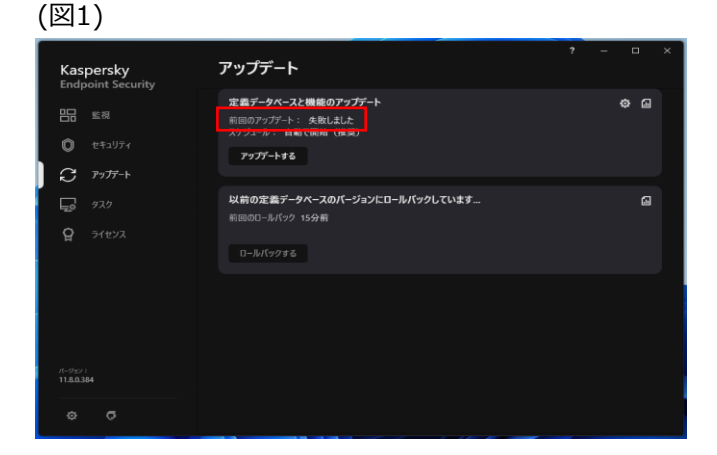

【事象2】 KasperskyEndpointSecurityのアクティベーションに失敗する(図2)

【発生条件】 InterSafe CATSを先にインストールし、後にKasperskyEndpointSecurityをインストールした場合

### 【回避策】

以下ホストを「フィルタリングルール共通設定>HTTPSフィルタリング設定>除外ホスト」へ登録 activation-v2.kaspersky.com

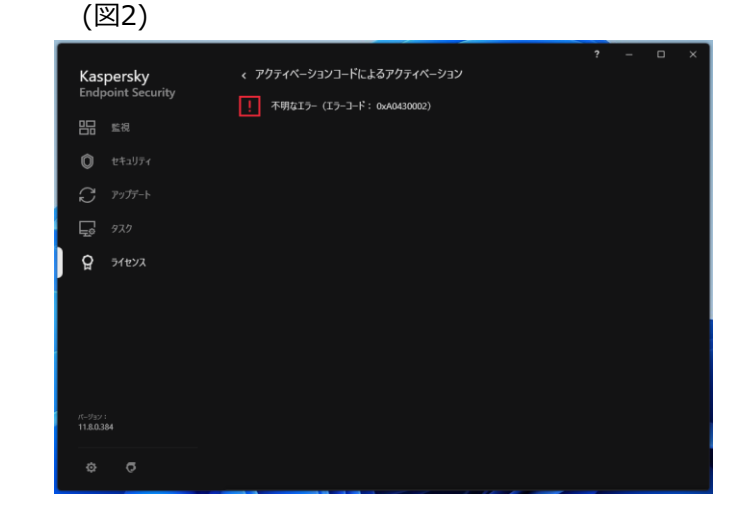

【事象3】 KasperskyEndpointSecurityのデータ更新に失敗する(図3)

【発生条件】

InterSafe CATSを先にインストールし、後にKasperskyEndpointSecurityをインストールした場合

### 【回避策】

以下ホストを「フィルタリングルール共通設定>HTTPSフィルタリング設定>除外ホスト」へ登録

- \*.upd.kaspersky.com
- \*.kaspersky-labs.com
- \*.kaspersky.com

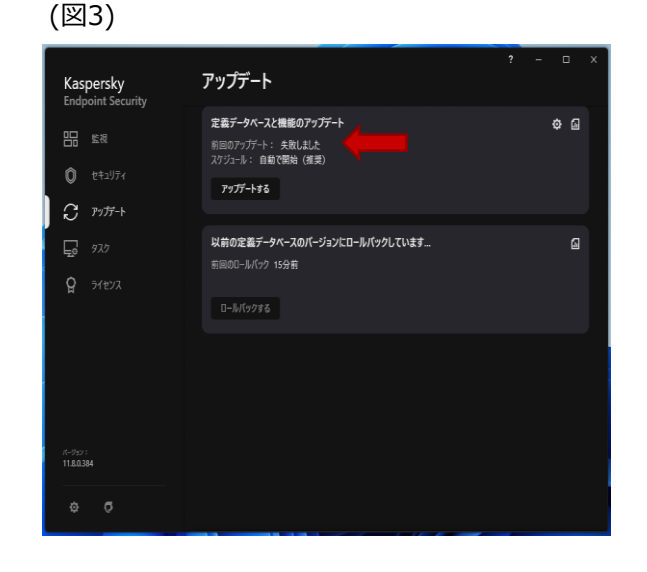

【事象1】 McAfeeのePOサーバーと通信できず、一部機能が利用できない(図1) ※McAfee Agentモニターにて以下操作を実施した場合に確認 プロパティの送信、イベントを送信、新しいポリシーの確認

【発生条件】 InterSafe CATSとMcAfee Endpoint Security同居時

### 【回避策】

以下ホストを「フィルタリングルール共通設定>HTTPSフィルタリング設定>除外ホスト」へ登録 mvision.mcafee.com

| ージェント ステータス ―――                     |          |        |                                                       |       |                 |
|-------------------------------------|----------|--------|-------------------------------------------------------|-------|-----------------|
|                                     | エージェント   | サービスはモ | 見在稼動しています。                                            |       | プロバティの収集と送信(U   |
| レポーネント 日付                           | 時間       | 種類     | ステータス                                                 |       | イベントを送信(E)      |
| レームワーク 2022/03/22                   | 12:23:24 | 情報     | 17 分 40 秒後にプロパティを収集して送信しま                             | N / / | 1               |
| ルームワーケ 2022/03/22                   | 12:23:24 | 15 H   | ePO サーバーに接続できません。                                     |       |                 |
| フレームワーク 2022/03/22                  | 12:23:23 | 情報     | ePO サーバーに接続しています。                                     |       | 新しいポリシーの確認(H)   |
| フレームワーク 2022/03/22                  | 12:23:23 | 情報     | エージェントが通信セッションを開始しました。                                | × /   |                 |
| フレームワーク 2022/03/22                  | 12:23:23 | 情報     | ePO サーバーに PROPS VERSION パッケージ                         |       |                 |
| フレームワーク 2022/03/22                  | 12:23:23 | 情報     | ASCIの実行を開始しました。                                       |       | ポリシーの施行の)       |
| フレームワーク 2022/03/22                  | 12:23:18 | 情報     | フロパティを収集しています。                                        | 2 / / | 1000 (Mar 1100) |
| フレームワーク 2022/03/22                  | 12:23:15 | 15 -   | エージェントがイベントを送信できませんでした。                               |       |                 |
| フレームワーク 2022/03/22                  | 12:23:15 | 15 -   | ePO サーバーに接続できません。                                     |       | エーバーントの恐怖(か)    |
| フレームワーク 2022/03/22                  | 12:23:14 | 情報     | ePO サーバーに接続しています。                                     |       | 1-910F0&ECO     |
| フレームワーク 2022/03/22                  | 12:23:14 | 情報     | エージェントが通信セッションを開始しました。                                | Y /   |                 |
| フレームワーク 2022/03/22                  | 12:23:14 | 倚報     | ePO サーバーに 7 イベントをアップロードしてい                            |       | コンテンツをデスクトップに保? |
| JD-AU-9 2022/03/22                  | 12:23:14 | 情報     | ePU サーバーに EVENT バッケージを送信して…                           |       | (S)             |
| JD-40-9 2022/03/22                  | 12:23:14 | う教     | コペントを造信しています…<br>コップロールナスズはいたない。                      |       |                 |
| ЛС-ДО-9 2022/03/22                  | 12:23:14 | 1 府報   | アリノロートするコハントを探しています。                                  |       |                 |
| 70- <u>A</u> 9-9 2022/03/22         | 19:23:07 | 17-    | ePO サーバーに接続しています。                                     |       | R162(C)         |
| льныцьр<br>2022/03/22<br>2022/03/22 | 12.23:00 | 時報     | eru リーハーに放和(しています。<br>エージョンには)通信 konstant 実際 Mail ました | (     |                 |
| JD=Д0=9 2022/03/22                  | 12:23:06 | 16 戰   | エーンエントル通信セリンヨンを開発しました。                                | /     |                 |

#### (図1)

【事象2】 不正証明書ダイアログが表示される(図2)

【発生条件】 InterSafe CATSとMcAfee Endpoint Security同居時

【回避策】 以下ホストを「フィルタリングルール共通設定>HTTPSフィルタリング設定>除外ホスト」へ登録 trustedsourceserver\_imqa01

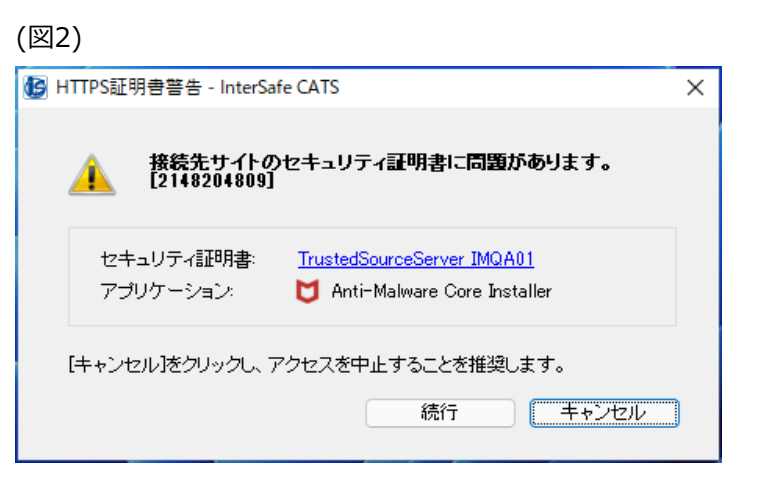

【事象3】 McAfeeのインストールに失敗する(図3)

【発生条件】 InterSafe CATSを先にインストールし、後にMcAfee Endpoint Securityをインストールした場合

### 【回避策】

以下ホストを「フィルタリングルール共通設定>HTTPSフィルタリング設定>除外ホスト」へ登録 mvision.mcafee.com trustedsourceserver\_imqa01

| McAfee Smart Install 5.7.5                                                                                                    | ×    |
|----------------------------------------------------------------------------------------------------|------|
| McAfee                                                                                                    |      |
| 設定パラメーターを生成しています。<br>設定データ取得用のURLを生成しています。<br>ビアからインストール ファイルをダウンロードしています。<br>ahusw001.mvision.mcafee.com から設定ファイルをダウンロードしています。<br>ePO から直接ファイルをダウンロードでではす。<br>ePO から直接ファイルをダウンロードできません。リーを使用しています。<br>リレー経由でファイルをダウンロードできません。リーを使用しています。<br>リレー経由でファイルをダウンロードできません。リーを使用しています。<br>リレー経由でファイルをダウンロードできません。ファイルのダウンロードに失敗し<br>エージェントの McAfee Smart Instal 処理でエラーが発生しました。 | ました。 |
| 4                                                                                                    | Þ    |

【事象】 不正証明書ダイアログが表示される(図1)

【発生条件】 InterSafe CATSとマカフィートータルプロテクション同居時

【回避策】

以下ホストを「フィルタリングルール共通設定>HTTPSフィルタリング設定>除外ホスト」へ登録 trustedsourceserver\_imqa01

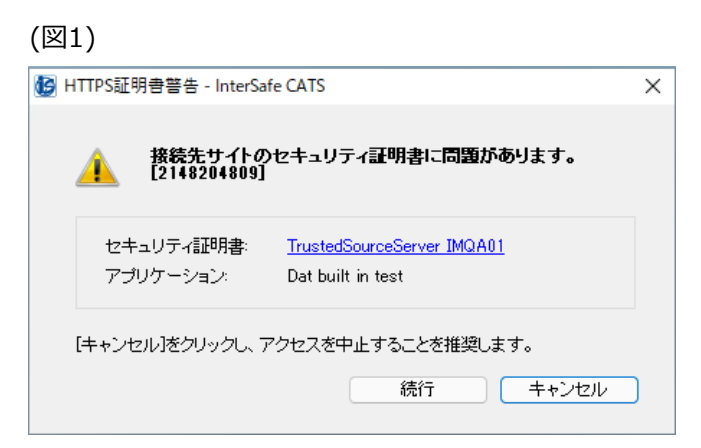

【事象1】 カスペルスキーセキュリティのアップデートに失敗する(図1)

【発生条件】 InterSafe CATSとカスペルスキーセキュリティ同居時

### 【回避策】

以下ホストを「フィルタリングルール共通設定>HTTPSフィルタリング設定>除外ホスト」へ登録 \*.kaspersky.com

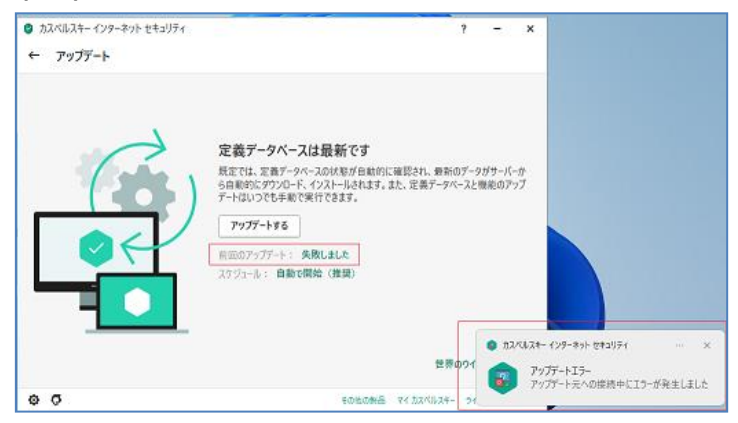

#### (図1)

【事象2】 不正証明書ダイアログが表示される(図2)

【発生条件】 InterSafe CATSとカスペルスキーセキュリティ同居時

### 【回避策】

以下ホストを「フィルタリングルール共通設定>HTTPSフィルタリング設定>除外ホスト」へ登録

- \*.kaspersky.com
- \*.kaspersky-labs.com

afproxyprod.northeurope.cloudapp.azure.com

### (図2)

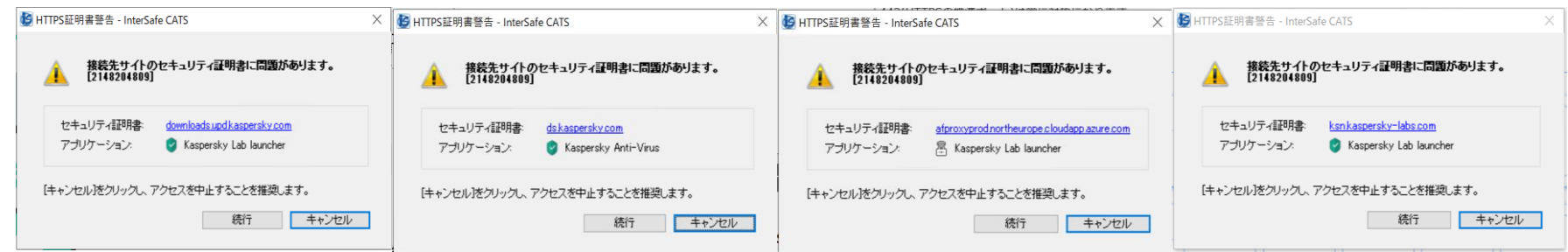

【事象3】 マイカスペルスキーにログインできない(図3)

【発生条件】 InterSafe CATSとカスペルスキーセキュリティ同居時

【回避策1】

以下ホストを「フィルタリングルール共通設定>HTTPSフィルタリング設定>除外ホスト」へ登録 \*.kaspersky.com

\*.kaspersky-labs.com 以下URLを例外URLにて「許可カテゴリ>許可カテゴリ」へ登録 https://\*.kaspersky.com/ https://\*.kaspersky-labs.com/

【回避策2】 以下アプリケーションを「フィルタリングルール共通設定> フィルタリング無効アプリケーション設定> 無効アプリケーション」へ登録 avpsus.exe

#### (図3)

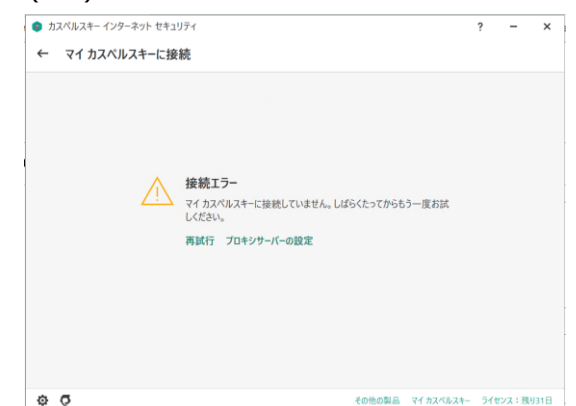

### 【事象4】

カスペルスキーセキュリティのインストールに失敗する(図4)

【発生条件】

InterSafe CATSを先にインストールし、後にカスペルスキーセキュリティをインストールした場合

### 【回避策1】

以下URLを例外URLにて「許可カテゴリ>許可カテゴリ」へ登録 https://dm.s.kaspersky-labs.com/

【回避策2】 以下カテゴリを許可する 「未分類>未分類」

| (図4)  | ) |                                                                  |     |   |
|-------|---|------------------------------------------------------------------|-----|---|
| ♥ Iラ- | ! | ー<br>本製品のインストール元に接続できません。<br>インターネット接続の設定を確認し、もう一度お試しください。<br>詳細 |     | × |
|       |   | インストールをキャンセルする                                                   | 再試行 |   |

### 【事象1】

各ウィジェット内のサマリやニュース内容が表示されない(図1)

【発生条件】 InterSafe CATSとWindowsウィジェット同居時

### 【回避策1】

以下URLを例外URLにて「許可カテゴリ>許可カテゴリ」へ登録 https://outlook.live.com/ https://\*.msn.com/ https://\*.bing.com/ https://\*msn-com.akamaized.net/

### 【回避策2】

以下アプリケーションを「フィルタリングルール共通設定> フィルタリング無効アプリケーション設定> 無効アプリケーション」へ登録 msedgewebview2

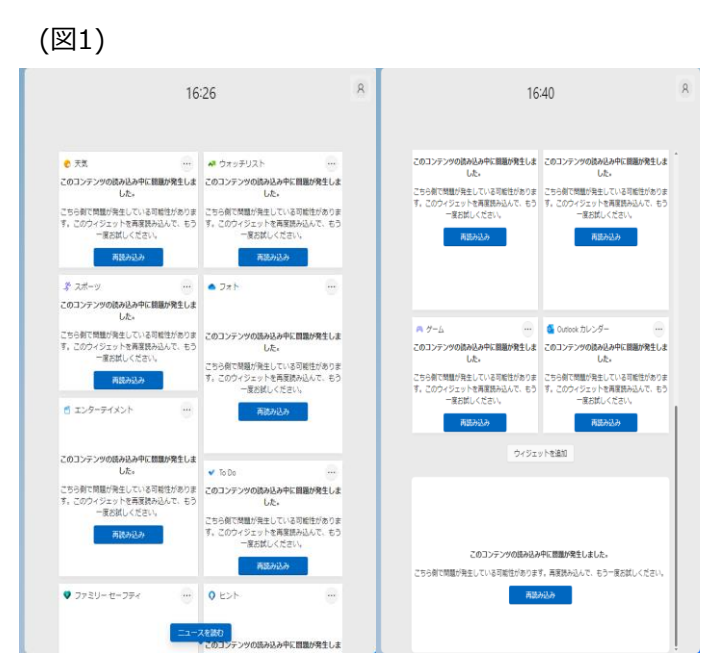

### 【事象2】 「フォト」をタップしてOneDriveに遷移しようとした場合にエラーになる(図2)

【発生条件】 InterSafe CATSとWindowsウィジェット同居時

### 【回避策】

以下URLを例外URLにて「許可カテゴリ>許可カテゴリ」へ登録 https://outlook.live.com/ https://\*.msn.com/ https://\*.bing.com/ https://\*msn-com.akamaized.net/ https://\*.onedrive.live.com/

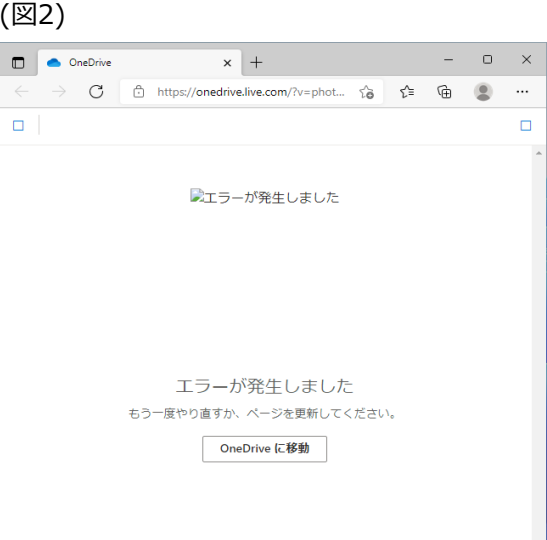

### 【事象3】

「エンターテイメント」のタイトルをタップし、Microsoft Storeアプリを起動しようとすると、エラーになる(図3)

【発生条件】 InterSafe CATSとWindowsウィジェット同居時

### 【回避策】

以下URLを例外URLにて「許可カテゴリ>許可カテゴリ」へ登録 https://outlook.live.com/ https://\*.msn.com/ https://\*.bing.com/ https://\*msn-com.akamaized.net/ https://\*.microsoft.com/

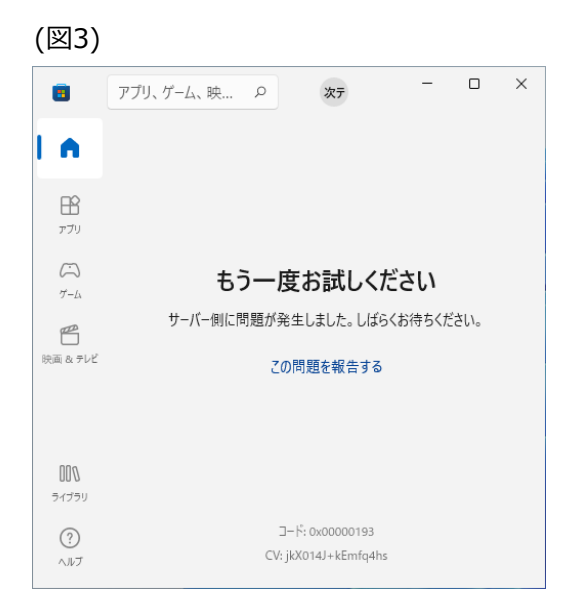

19

## Windowsウィジェット

【事象4】 「ヒント」をタップすると、エラーになる(図4)

【発生条件】 InterSafe CATSとWindowsウィジェット同居時

【回避策】

以下URLを例外URLにて「許可カテゴリ>許可カテゴリ」へ登録 https://outlook.live.com/ https://\*.msn.com/ https://\*.bing.com/ https://\*msn-com.akamaized.net/ https://\*.microsoft.com/

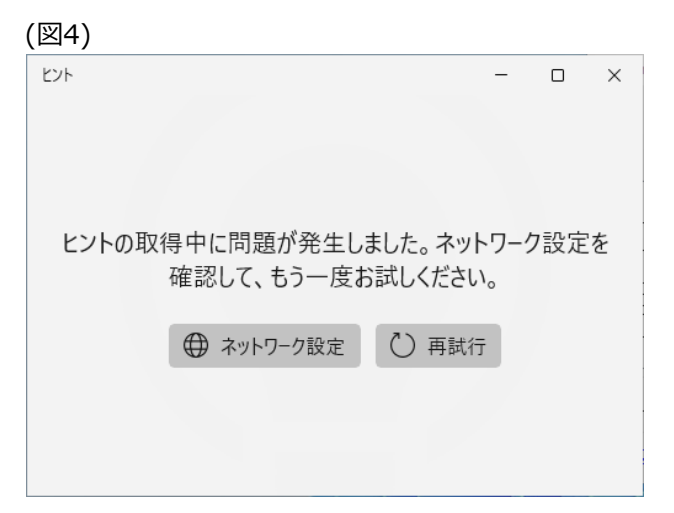

### 【事象5】

「ゲーム」をタップしても、対戦カードが表示されない(図5)

【発生条件】 InterSafe CATSとWindowsウィジェット同居時

### 【回避策】

以下URLを例外URLにて「許可カテゴリ>許可カテゴリ」へ登録 https://outlook.live.com/ https://\*.msn.com/ https://\*.bing.com/ https://\*msn-com.akamaized.net/ https://esportshub.azure-api.net/

### (図5)

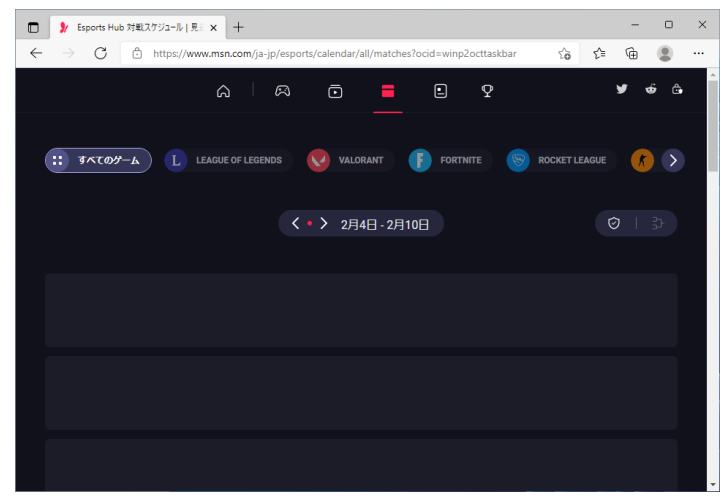

【事象1】 Teamsへのサインインに失敗する(図1)

【発生条件】 InterSafe CATSとTeams同居時

### 【回避策1】

以下URLを例外URLにて「許可カテゴリ>許可カテゴリ」へ登録 https://odc.officeapps.live.com/ https://logincdn.msauth.net/

【回避策2】 以下カテゴリを許可する 「システムコンテンツ> その他のシステムコンテンツ」 「システムコンテンツ> CDNサーバ」

### (図1) Microsoft Teams にログイン х Microsoft エラー 問題が発生しました。[1001] Х トラブルシューティングの詳細 管理者に連絡する場合は、この情報を管理者に送信してくださ 情報をクリップボードにコピー Correlation Id: 865f5330-5100-4c9b-973f-8e1897e770dc Timestamp: 2022-03-24T07:26:41.000Z DPTI: 87a7a8150e2f40254f1ac777821303a8d71c20fefd1636b5d1a 80069c9e8f648 ©2021 Microsoft ブライバシーに関する声明 ・・・

【事象2】 Teamsにてエラー画面が表示される(図2)

【発生条件】 InterSafe CATSとTeams同居時

© Alps System Integration Co., Ltd. All rights reserved.

【回避策1】 以下URLを例外URLにて「許可カテゴリ>許可カテゴリ」へ登録 https://statics.teams.cdn.live.net/

【回避策2】 以下カテゴリを許可する 「システムコンテンツ> その他のシステムコンテンツ」

| (図2)              |                       |  |
|-------------------|-----------------------|--|
| Д<br>7074574<br>9 |                       |  |
| - 775<br>         | 申し訳ございません - 問題が発生しました |  |
|                   | 問題が発生しました 問題が発生しました。  |  |

【事象1】

Zoomが接続中のままとなり、メッセージ送信や通話が行えない(図1)

【発生条件】

Zoomを先にインストールし、後にInterSafe CATSをインストールした場合

### 【回避策】

以下アプリケーションを「フィルタリングルール共通設定> フィルタリング無効アプリケーション設定> 無効アプリケーション」へ登録 Zoom

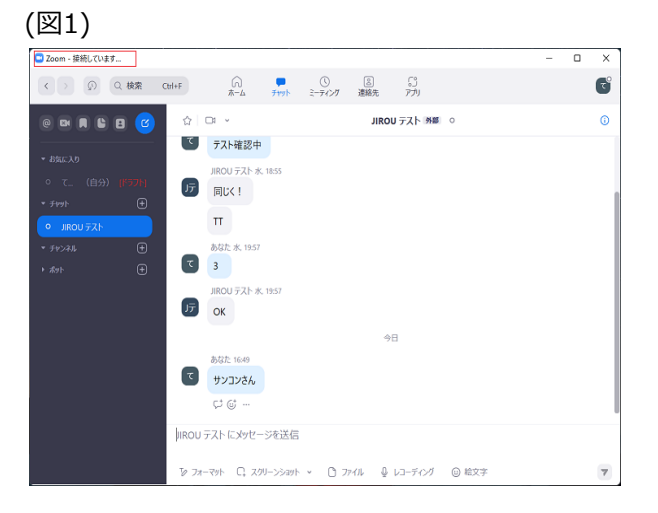

## Zoom

【事象2】 Zoomミーティングの開始に失敗する(図2)

【発生条件】

Zoomを先にインストールし、後にInterSafe CATSをインストールした場合

【回避策1】

以下アプリケーションを「フィルタリングルール共通設定> フィルタリング無効アプリケーション設定> 無効アプリケーション」へ登録 Zoom

【回避策2】※Windows8.1のみ 以下ホストを「フィルタリングルール共通設定>HTTPSフィルタリング設定>除外ホスト」へ登録 \*.zoom.us

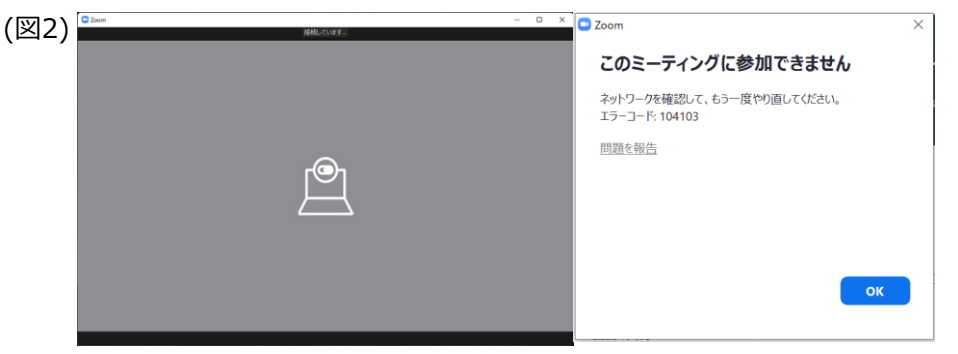

### 【事象】

ミーティング中にビデオ/音声/共有機能が接続中のままとなり、使用できない(図1)

【発生条件】 InterSafe CATSとWebex Meeting同居時

### 【回避策】

以下アプリケーションを「フィルタリングルール共通設定> フィルタリング無効アプリケーション設定> 無効アプリケーション」へ登録 atmgr

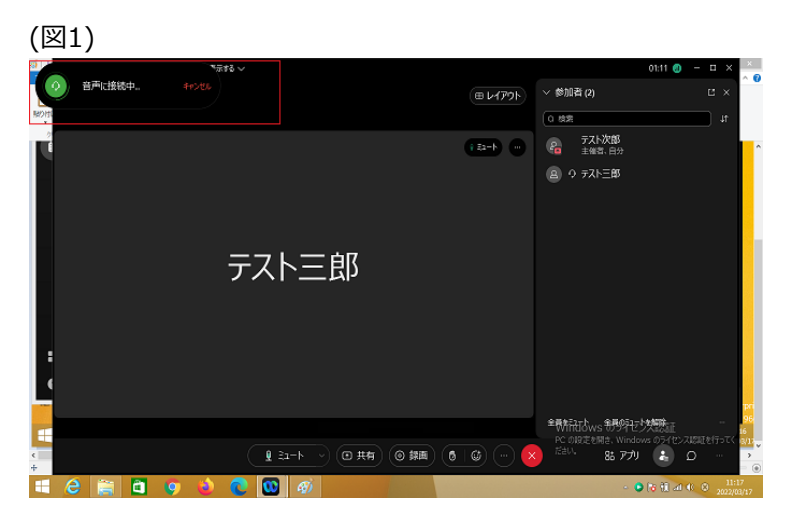

【事象1】 Webexへのサインインが行えない(図1)

【発生条件】 InterSafe CATSとWebex Meeting同居時

### 【回避策1】

以下URLを例外URLにて「許可カテゴリ>許可カテゴリ」へ登録 https://u2c.wbx2.com/ https://u2c-a.wbx2.com/ https://wdm-a.wbx2.com/

【回避策2】 以下カテゴリを許可する 「システムコンテンツ> その他のシステムコンテンツ」

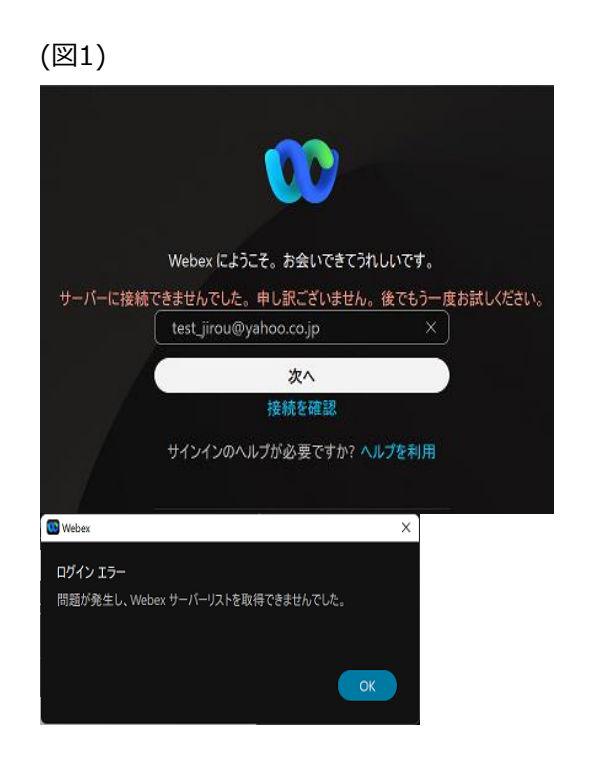

【事象2】 Webexにて個別ユーザへのメッセージ送信が行えない(図2)

【発生条件】 InterSafe CATSとWebex Meeting同居時

【回避策1】 以下URLを例外URLにて「許可カテゴリ>許可カテゴリ」へ登録 https://\*.wbx2.com/

【回避策2】 以下カテゴリを許可する 「システムコンテンツ> その他のシステムコンテンツ」

(図2)

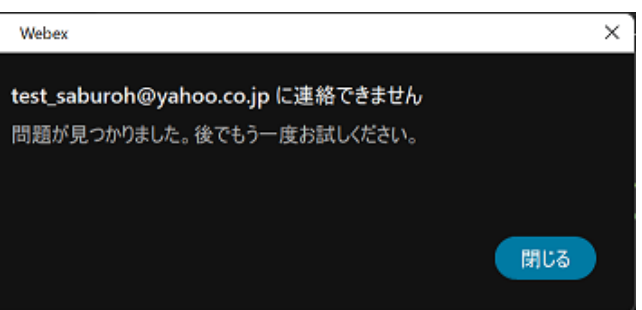

【事象3】 Webexにて対象ユーザを個別スペースに追加できない(図3)

【発生条件】 InterSafe CATSとWebex Meeting同居時

【回避策1】 以下URLを例外URLにて「許可カテゴリ>許可カテゴリ」へ登録 https://\*.wbx2.com/

【回避策2】 以下カテゴリを許可する 「システムコンテンツ> その他のシステムコンテンツ」

(図3)

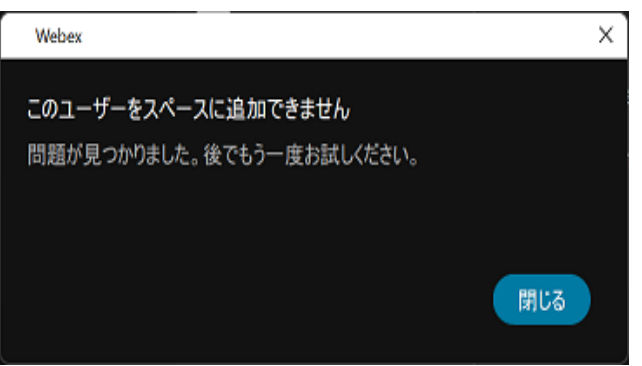

【事象4】 Webexにて個別ユーザとの音声/ビデオ通話/コンテンツの共有が行えない(図4)

【発生条件】 InterSafe CATSとWebex Meeting同居時

【回避策1】

以下URLを例外URLにて「許可カテゴリ>許可カテゴリ」へ登録 https://calliope-a.wbx2.com/ https://locus-a.wbx2.com/

【回避策2】 以下カテゴリを許可する 「システムコンテンツ> その他のシステムコンテンツ」

(図4)

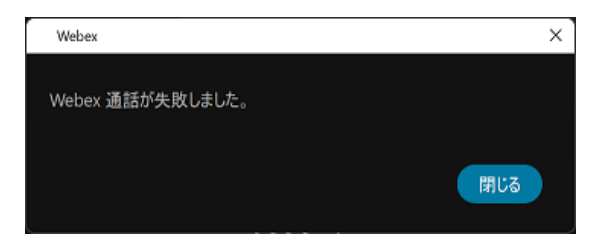

【事象5】

ミーティング中のビデオ/音声/共有機能が接続中のままとなり、使用できない(図5)

【発生条件】 InterSafe CATSとWebex Meeting同居時

【回避策】

以下アプリケーションを「フィルタリングルール共通設定> フィルタリング無効アプリケーション設定> 無効アプリケーション」へ登録 atmgr

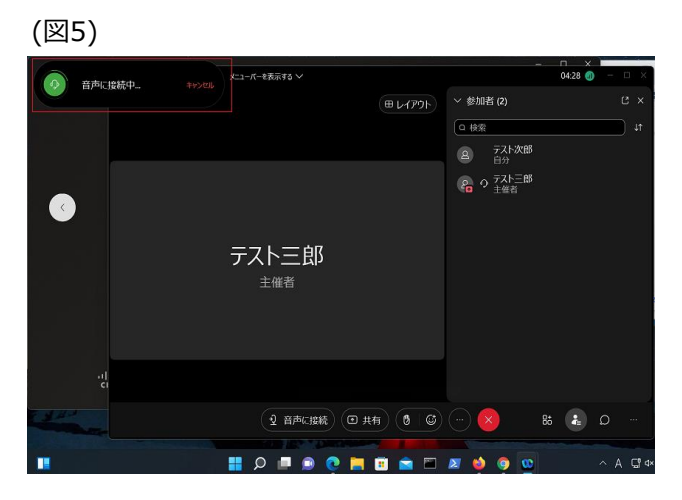

【事象】

Microsoft365 Apps for businnessへのサインイン不可、ファイルのOneDriveへの保存不可(図1)

### 【発生条件】

Microsoft365 Apps for businessを先にインストールし、後にInterSafe CATSをインストールした場合

### 【回避策1】

以下URLを例外URLにて「許可カテゴリ>許可カテゴリ」へ登録

- Windows11
  - https://\*.cdn.office.net/ https://officeclient.microsoft.com/
  - https://\*.officeapps.live.com/
- Windows8.1、Windows10 https://odc.officeapps.live.com/ https://intranetstar-my.sharepoint.com/

### 【回避策2】

- 以下カテゴリを許可する
  - Windows11
    - 「システムコンテンツ> その他のシステムコンテンツ」 「システムコンテンツ> CDNサーバ」
  - ・Windows8.1、Windows10 「システムコンテンツ> その他のシステムコンテンツ」 「プロバイダ・ポータル・ホスティング> ホスティング]

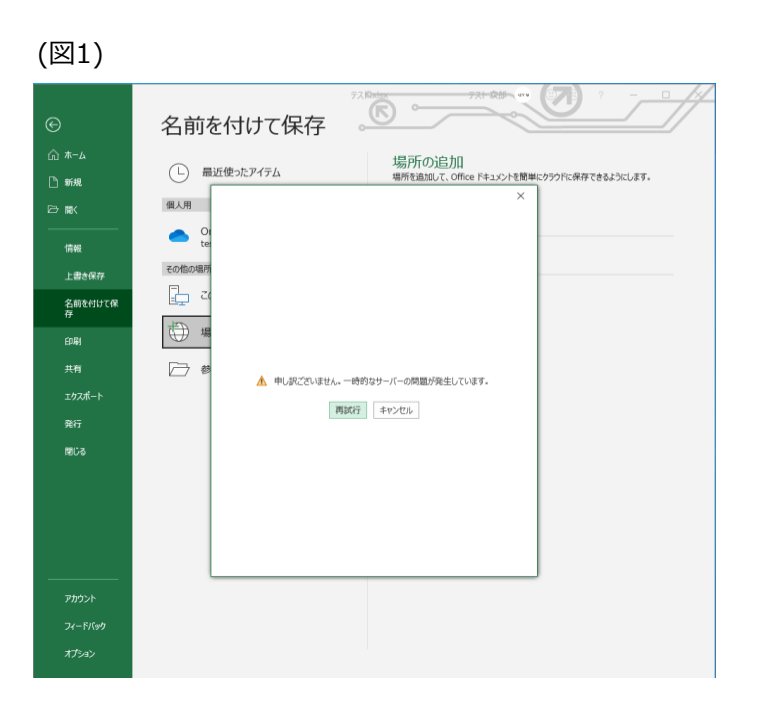

## **OneDrive**

OneDriveへのサインイン/同期設定に失敗する(図1)

【発生条件】 InterSafe CATSとOneDrive同居時

### 【回避策1】

以下URLを例外URLにて「許可カテゴリ>許可カテゴリ」へ登録 https://go.microsoft.com/ https://odc.officeapps.live.com/ https://mobile.pipe.aria.microsoft.com/ https://mobile.pipe.aria.microsoft.com/

### 【回避策2】

以下アプリケーションを「フィルタリングルール共通設定> フィルタリング無効アプリケーション設定>無効アプリケーション」へ登録

• Windows10、Windows11

#### OneDrive

- Windows8.1
  - SkyDrive

【回避策3】 以下カテゴリを許可する 「システムコンテンツ> その他のシステムコンテンツ」 「システムコンテンツ> CDNサーバ」

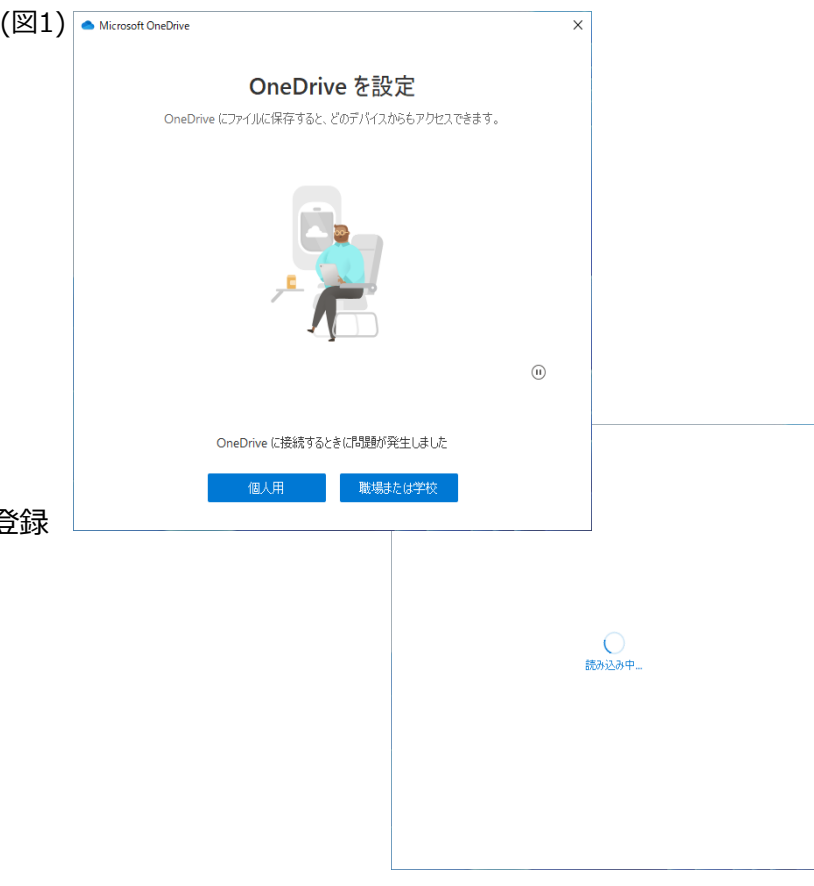

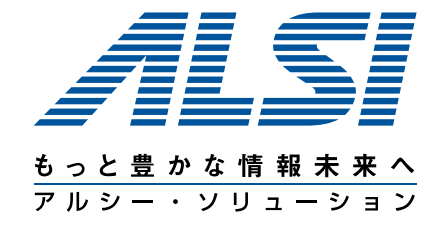

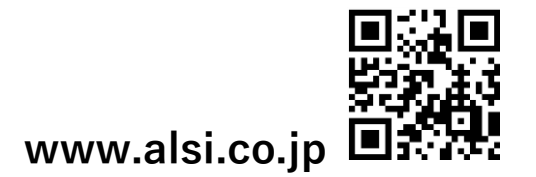